# Step 1: Download the App

- Open the App Store (iOS) or Google Play Store (Android), search for MiniVAN
- Below is what the MiniVAN app looks like on Google Play/App Store

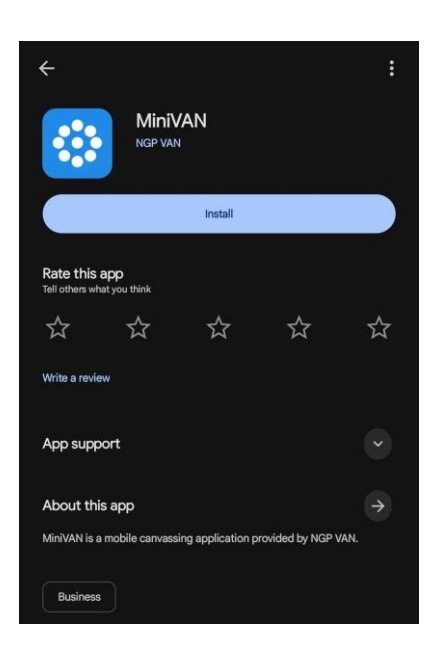

### Step 2: Install and Open

- After tapping **Get** or **Install**, the button changes to **Open**.
- Once opened, you'll see the **welcome screen**:
  - o Options: "Log in with Action ID" and "Create Your Action ID"

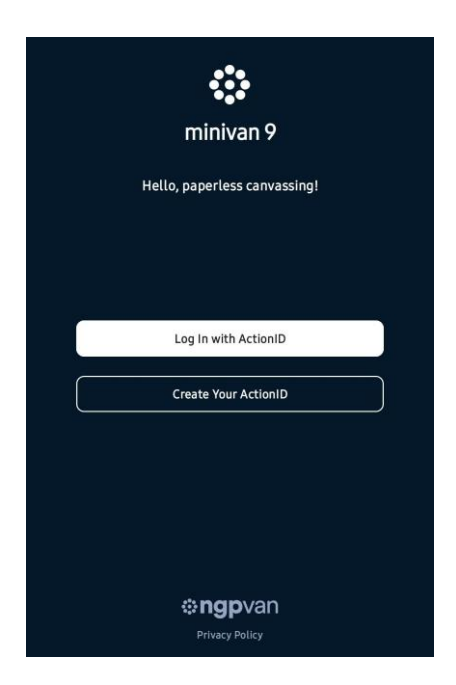

**OneAmerica Votes** 

# Step 3: Log In or Create Action ID

- Tap Log In with Action ID to enter your (email and password).
- If you're new, tap **Create Your Action ID** to set up an account.

| Log In           | Create Account                                           |
|------------------|----------------------------------------------------------|
| Email            |                                                          |
| Password         |                                                          |
| First Name       |                                                          |
| Last Name        |                                                          |
| By checking this | s box, you confirm that you<br>cepted our Privacy Policy |

### Step 4: Enter List Number to Download

- Once logged in, you'll be prompted to **enter a List Number** provided by your **Canvass Team Lead** (come prepared with MiniVan downloaded).
- After submission, your canvass list will be downloaded and ready to use.

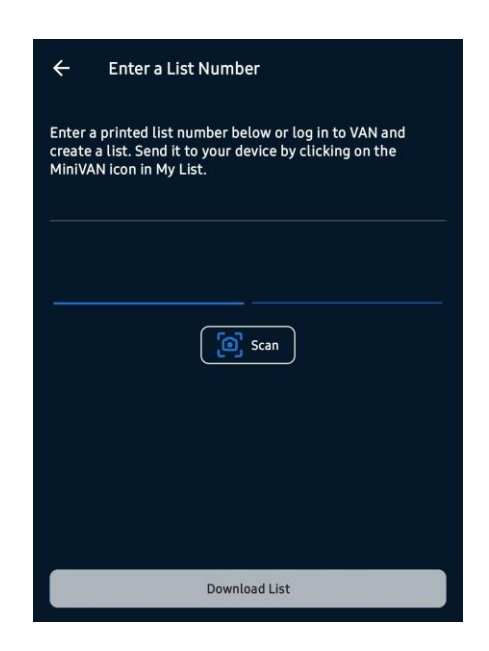

## **Step 5: Sync and Canvassing Interface**

**OneAmerica Votes** 

- The app displays your list in different views:
  - **Map** for household locations.
  - **List** for addresses/people details.
  - $\circ~$  A handy Sync button uploads your data back to VAN.

| 10:02 🕇                        |              |                                                                                                    | 111 568 68       |
|--------------------------------|--------------|----------------------------------------------------------------------------------------------------|------------------|
| List 53                        | 685750-73    | 584 Last syn                                                                                                    | ced just now   🏠 |
| Household                      | People       |                                                                                                    |                  |
| BE-264TH-PL                    |              | 3 4<br>4 1<br>1 1<br>1 2<br>5<br>6<br>3<br>3<br>5<br>5<br>5<br>5<br>5<br>5<br>5<br>6<br>3<br>3<br>5<br>5<br>5<br>5<br>5<br>5<br>5<br>5<br>5<br>5<br>5<br>5<br>5 |                  |
| Q Searc                        | h by street  |                                                                                                    | 2+               |
| T Filters                      | All Househo  | lds 🗸 Not                                                                                                    | Contacted        |
| 77<br>25330 109<br>Kent, WA 98 | th Ct SE     |                                                                                                    | e                |
| 9 9 🔢 2                        |              |                                                                                                    |                  |
| 25427 109<br>Kent, WA 98       | th Ct SE Apt | P302                                                                                                    |                  |
|                                | 0            | 1.21                                                                                                    | =                |
| My List                        | Next Door    | Progress                                                                                                    | Menu             |
|                                | -            |                                                                                                    |                  |

# Step 6: You're ready to knock on some doors using MiniVAN!

- Remember to:
  - Regularly sync data after each visit.
  - Familiarize yourself with the list and come up with a walking plan to cover the doors.
  - You don't have to finish the list before the day ends! Focus on having good, quality conversations.

Good luck! For any troubleshooting matters, please reach out to your Canvass Team Lead. Thank you!